# Viewing Vikings Competition Entries Names on Bowlslink USING THE BOWLSLINK RESULTS PORTAL

## **USER GUIDE**

This guide is designed to provide step by step instructions on how to navigate the Bowlslink Results Portal and find details of matches relating to Tuggeranong Vikings Bowls.

1. Connect to the Bowlslink results portal using the link <u>https://results.bowlslink.com.au/</u> You will see the following web page

| $\leftarrow \rightarrow$ C $\textcircled{a}$ https://results.bowlslink.com.au |                     |            |                  | 8                       | 5 A 🏠 🗘 | t @ % … |
|-------------------------------------------------------------------------------|---------------------|------------|------------------|-------------------------|---------|---------|
|                                                                               |                     | ≓ Menu ۲   | 🕈 Favourites 🔍 : | Search Bowlslink        | Login   | Î       |
| Results Home                                                                  |                     |            |                  |                         | Back    |         |
|                                                                               | Bowlsl              | ink Result | s Portal         |                         |         |         |
|                                                                               | Enter search phrase |            | Select Filter    | Q                       |         |         |
| Organising Bodies                                                             |                     |            |                  |                         |         |         |
| <b>S</b>                                                                      | WLS BOWLS           | BOWLS      | BOWLS_           | Concentrated            |         |         |
|                                                                               | 👸 BOWLS             | BOWLS      | VILS VILS        | BOWLS<br>MUTTHY ASTRAIN |         |         |

### 2. In the search field type tvbc and press return

| ← → C             |                       |                   | H                   | i A <sup>№</sup> ☆ | Ф ¢ | - @ % |    |
|-------------------|-----------------------|-------------------|---------------------|--------------------|-----|-------|----|
| BOWLSLINK         | 🗮 Menu                | 👕 Favourites 🔍 Si | earch Bowlslink     | Login              |     |       |    |
| Results Home      |                       |                   |                     | Back               |     |       |    |
|                   | <b>Bowlslink Resu</b> | ults Portal       |                     |                    |     |       |    |
| tvbc              | )                     | Select Filter 🗸   | ٩                   |                    |     |       |    |
| Organising Bodies |                       |                   |                     |                    |     |       |    |
| BOWLS             | BOWLS<br>BOWLS        | BOWLS             | Queenstand          |                    |     |       |    |
|                   | BOWLS BOWLS           | BOWLS WINN        | OWLS<br>UNI NOTANIA |                    |     |       |    |
|                   |                       |                   |                     |                    |     |       | i. |

3. Select the Green highlighted "Tuggeranong Vikings Bowls Club" This selection appears underneath the heading "Clubs"

| ← C ( ∴ https://results.bowlslink.com.au/search?terr | n=tvbc&filter=            |                        |               |                 | ⊞ A <sup>s</sup> 1 | 3 0 | Q= (#) | ··· @ |
|------------------------------------------------------|---------------------------|------------------------|---------------|-----------------|--------------------|-----|--------|-------|
|                                                      | 1                         | 🚍 Menu                 | 🛉 Favourites  | <b>Q</b> Search | Bowlslink Login    |     |        | Î     |
| Results Home > Search                                |                           |                        |               |                 | Back               |     |        |       |
|                                                      |                           | Search                 |               |                 |                    |     |        |       |
|                                                      | tvbc                      |                        | Select Filter | ~ Q             |                    |     |        |       |
|                                                      |                           | Search results for: tv | bc            |                 |                    |     |        |       |
| Club Groups<br>No results were found that            | matched the search query. |                        |               |                 |                    |     |        |       |
| Clubs<br>Tuggeranong Vikings Bow                     | is Club                   |                        |               |                 |                    |     |        |       |
|                                                      |                           |                        |               |                 |                    |     |        | -     |

4. You will then see the screen below with "entered competitions" highlighted, this will show any Bowls ACT competitions that TVBC has entered teams into.

| ← C     | ink.com.au/club/f9fc1370-72fc-4d92-b54d-33c4a79e527e                                                                                                    |                                          |              |                  | ⊞ A* ₹                      | φ | ζ≡ (⊕ | · · · |
|---------|----------------------------------------------------------------------------------------------------|------------------------------------------|--------------|------------------|-----------------------------|---|-------|-------|
| Ģ       | BOWLSLINK                                                                                                    | ■ Menu                                   | 🛉 Favourites | Q Search         | Bowlslink Login             |   |       |       |
| Results | s Home > Clubs                                                                                                    |                                          |              |                  | Back                        |   |       |       |
|         | Vikings<br>void Athilon Drive. Greenway Australian Capital Territory<br>Tuggeranong Vikings Bowls Club<br>Website: https://tuggeranong.bowls.com.au/   Pl | <b>2900 Australia</b><br>hone: 262934305 |              |                  | ☆                           |   |       |       |
| CLU     | JB OVERVIEW                                                                                                    |                                          |              |                  | ~                           |   |       |       |
|         | Entered Competitions Managed Competitions                                                                                                    |                                          |              |                  |                             |   |       |       |
| 2       | 2024 Pennants - Grade 1                                                                                                    |                                          |              | 2024 Bowls ACT W | leekend Pennants            |   |       |       |
| 21      | 024 Bowls ACT Weekend Pennant - Grade 1                                                                                                    |                                          |              | - 1              | luggeranong Vikings         |   |       |       |
| 2       | 2024 Pennants - Grade 2                                                                                                    |                                          |              | 2024 Bowls ACT W | leekend Pennants            |   |       |       |
| 21      | ocal: Sun 11th, Feb - Sun 5th, May 2024<br>023 Bowls ACT Weekend Pennant - Grade 2                                                                        |                                          |              | - Tug            | ACT<br>geranong Vikings (B) |   |       |       |
|         |                                                                                                    |                                          |              |                  |                             |   |       |       |

#### 5. Select Managed Competitions Note: The active competitions will be automatically selected, these are competitions that are already underway.

| ← C                                                                                                    |                                                   |
|----------------------------------------------------------------------------------------------------|---------------------------------------------------|
| BOWLSLINK = Menu 🛧 Favourites Q Search                                                                                                    | Bowlslink Login                                   |
| Results Home > Clubs                                                                                                    | Back                                              |
| 90 Athlion Drive. Greenway Australian Capital Territory 2900 Australia<br><b>Tuggeranong Vikings Bowls Club</b><br>Website: https://tuggeranong.bowls.com.au/   Phone: 262934305           | ☆                                                 |
| CLUB OVERVIEW                                                                                                    | ~                                                 |
| Entered Competitions Managed Competitions   UPCOMING ACTIVE COMPLETED   TVBC 2024 Queen of the Green Local: Tue 14th - Tue 21st, May 2024   Tuggeranong Vikings Women's Queen of the Green |                                                   |
|                                                                                                    |                                                   |
| Bowls in your state                                                                                                    | BOWLS                                             |
| Bowls Australia Bowls NT Bowls TAS Bowls ACT Queensland Bowls VIC Dan<br>Bowls NSW Bowls SA Bowls WA Dan                                                                                   | vis Australia<br>ebin International Sports Centre |

6. Select Upcoming,

You will now see a list of all competitions upcoming at Vikings Select the competition you are interested in, eg Women's Major Singles

| ← C (☐ https://results.bowlslink.com.au/club/f9fc1370-72fc-4d92-b54d-33c4a79e527e                                                                                                  | BB A ☆ | Ф | £≞ @ | ~~~~~~~~~~~~~~~~~~~~~~~~~~~~~~~~~~~~~~~ |   |
|----------------------------------------------------------------------------------------------------|--------|---|------|-----------------------------------------|---|
| 90 Athilon Drive, Greenway Australian Capital Territory 2900 Australia<br>Tuggeranong Vikings Bowls Club<br>Website: https://tuggeranong.bowls.com.au/   Phone: 262934305          | ☆      |   |      |                                         | Î |
| CLUB OVERVIEW                                                                                                    | ~      |   |      |                                         |   |
| Entered Competitions Managed Competitions   UPCOMING ACTIVE COMPLETED   TVBC 2024 Men's Major Singles Local: Sat 1st - Sun 9th, Jun 2024   Tuggeranong Vikings Men's Major Singles |        |   |      |                                         |   |
| TVBC 2024 Women's Major Singles<br>Local: Sat 1st - Sun 9th, Jun 2024<br>Tuggeranong Vikings Women's Major singles                                                                 |        |   |      |                                         |   |
| <b>TVBC 2024 Men's Triples</b><br>Local: Sat 15th - Sun 16th, Jun 2024<br>Tuggeranong Vikings Men's Triples                                                                        |        |   |      |                                         |   |
| TVBC 2024 Women's Triples<br>Local: Sat 15th - Sun 16th, Jun 2024                                                                                                    |        |   |      |                                         |   |

#### 7. Note that matches are highlighted by default

| ← C 🗈 https://results.bow | wlslink.com.au/competit                                     | ion/50d2f696-05bf-44e2-a                                             | a7c7-b777612e6601#m                                     | natches               |                  |                            | Bţ                                                                                                    | A» ۲        | Ф | £≡ | Ē | ··· 🚱 |
|---------------------------|-------------------------------------------------------------|----------------------------------------------------------------------|---------------------------------------------------------|-----------------------|------------------|----------------------------|----------------------------------------------------------------------------------------------------|-------------|---|----|---|-------|
| Ģ                         |                                                             |                                                                      | :                                                       | Menu                  | 📌 Favourites     | <b>Q</b> Search            | Bowlslink Lo                                                                                              | ogin        |   |    |   |       |
| Resu                      | sults Home > Events > T                                     | VBC 2024 Women's Major Sir                                           | igles                                                   |                       |                  |                            |                                                                                                    | Back        |   |    |   |       |
|                           | Vikings<br>7000000000<br>700000000<br>700000000<br>70000000 | anong Vikings Bowls Clut<br>2024 Women's I<br>Active   Format: Singl | о<br><b>Major Singles</b><br>es   <b>Туре:</b> Клоскоиt | t   <b>Phone:</b> 262 | 934305           |                            |                                                                                                    | ☆           |   |    |   |       |
| С                         | COMPETITION INFO                                            |                                                                      |                                                         |                       |                  |                            |                                                                                                    | ~           |   |    |   |       |
| 4                         | $\frown$                                                    |                                                                      |                                                         |                       |                  |                            |                                                                                                    |             |   |    |   |       |
|                           | Matches                                                     | Draw                                                                 | Live                                                    | Entries               | Broadcas         | st Schedule                |                                                                                                    |             |   |    |   |       |
|                           |                                                             | Tł                                                                   | ere are no publishe                                     | ed fixtures for t     | his competition. |                            |                                                                                                    |             |   |    |   |       |
|                           | -                                                           | _                                                                    | -                                                       | -                     | -                |                            | -                                                                                                    |             |   |    |   |       |
| Boy                       |                                                             |                                                                      |                                                         |                       |                  | ę                          | BOWLS                                                                                                    |             |   |    |   |       |
| Bow<br>Bow<br>Bow         | wls Australia<br>wls ACT<br>wls NSW                         | Bowls NT<br>Queensland<br>Bowls SA                                   | Bowls TAS<br>Bowls VIC<br>Bowls WA                      |                       |                  | Bo<br>Da<br>Jo<br>28<br>Th | wis Australia<br>irebin International Spo<br>hn Cain Memorial Park<br>1 Darebin Road<br>ornbury, VIC 3071 | orts Centre |   |    |   |       |

#### 8. Select Entries

You will now see a list of all players who have entered this competition to date.

| ← C | .bowlslink.com.au/competition/50d2f696-05bf-44e2-a7c7-b777612e6601#e                                                  | ntries                       |                 | () {≦ | Ē | ··· 😵 |
|-----|----------------------------------------------------------------------------------------------------|------------------------------|-----------------|-------|---|-------|
|     | BOWLSLINK                                                                                                    | ☰ Menu ★ Favourites Q Search | Bowlslink Login |       |   | Î     |
|     | Results Home > Events > TVBC 2024 Women's Major Singles                                                               |                              | Back            |       |   |       |
|     | Tuggeranong Vikings Bowls Club<br>TVBC 2024 Women's Major Singles<br>Status: Active   Format: Singles   Type: Knockou | t   <b>Phone:</b> 262934305  | ☆               |       |   |       |
|     | COMPETITION INFO                                                                                                    |                              | ~               |       |   | - 1   |
|     | Matches Draw Live                                                                                                    | Entries Broadcast Schedule   |                 |       |   |       |
|     | Entry Name                                                                                                    | Nominated Club               | Players         |       |   |       |
|     | Annette Tye                                                                                                    | -                            | 1               |       |   |       |
|     | Carol Zimoch                                                                                                    | -                            | 1               |       |   |       |
|     | Chloe Morrison                                                                                                    | с.                           | 1               |       |   |       |
|     | Dorothy Cross                                                                                                    | -                            | 1               |       |   |       |
|     | Gillian Harris-Mayes                                                                                                  | -                            | 1               |       |   |       |
|     | Jeanette Clout                                                                                                    |                              | 1               | _     |   | -     |
|     |                                                                                                    |                              |                 |       |   | v     |

Once the close date for entries has been reached and the draw has been done, you will be able to see the "Matches" and "Draw."

I trust this user guide has helped you navigate through the bowlslink results portal.

Any feedback, good or bad is appreciated, please contact Noel Schubert or Darrin Beachamp if you need any help.